- 1. Aller sur le site https://majvolant69.kalisport.com/
- 2. Cliquer sur l'onglet « créer un compte » en haut à droite

|             |         |                 |            |          |         |           | Connexion | Créer un compte |
|-------------|---------|-----------------|------------|----------|---------|-----------|-----------|-----------------|
| =           | Accueil | Articles        | Equipes 🔻  | Saison - | Contact | Le club 🔻 |           |                 |
| MAN NEVZIEU | Gymnase | Olivier de Serr | e Bureau E | largi    |         |           |           |                 |
|             |         |                 |            |          |         |           |           |                 |

3. Renseigner les informations demandées et cliquer sur « envoyer »

| creation a un compte cot oculoment ace                                                 | essible aux licenciés du club.                                                             |
|----------------------------------------------------------------------------------------|--------------------------------------------------------------------------------------------|
| e compte vous permet d'accéder à votre e<br>atistiques personnelles,) et ne vous en    | espace personnel (présences aux matchs, résumés de matchs,<br>gage à rien.                 |
| ute demande de création de compte est<br>ail de notification pour vous signaler l'acti | soumise à validation par un administrateur. Vous recevrez un e-<br>vation de votre compte. |
| Ma demande                                                                             |                                                                                            |
| Je crée mon compte personnel *                                                         |                                                                                            |
| Je crée le compte d'un membre de r                                                     | na famille *                                                                               |
| Votre nom *                                                                            | Votre prénom *                                                                             |
| Jean-François                                                                          | TEST                                                                                       |
| Adresse e-mail *                                                                       | Confirmation de l'adresse e-mail *                                                         |
| maivalant@outlook fr                                                                   | majvolant@outlook.fr                                                                       |
| majvolani@odilook.li                                                                   |                                                                                            |
| Mot de passe *                                                                         | Confirmation du mot de passe *                                                             |
| Mot de passe *                                                                         | Confirmation du mot de passe *                                                             |
| Mot de passe *                                                                         | Confirmation du mot de passe *                                                             |

La création d'un compte doit être validée par un administrateur du site Kalisport. Dès validation, vous recevrez un e-mail de confirmation et votre compte sera désormais actif.

## CONFIRMATION DE VOTRE DEMANDE

Votre demande est bien enregistrée.

Un administrateur va examiner votre demande pour activer et associer votre profil adhérent à ce compte. **Vous recevrez un e-mail de notification** pour vous signaler l'activation de celui-ci.

Retourner à la page d'accueil

- 4. Dès réception de l'e-mail (regarder vos spams), vous pourrez retourner sur le site pour compléter votre profil et faire la pré-inscription.
  - a. Faire la pré-inscription : sur le tableau de bord, un encadré sur le côté droit vous propose la pré-inscription en ligne. Cliquer sur « Se pré-inscrire ».

| Badminton Club Meyzieu Majvolant | æ              |              | ۰      | En ligne (2) 👻 |    |     |              |     |    |     |          |       | ()<br>Visitor le site                                       | 🌍 JEAN-FRANCOIS Test 🗸 |
|----------------------------------|----------------|--------------|--------|----------------|----|-----|--------------|-----|----|-----|----------|-------|-------------------------------------------------------------|------------------------|
| Mon profil                       | <b>2</b> T     | ableau       | ı de l | oord           |    |     |              |     |    |     |          |       |                                                             |                        |
| CLUB                             |                |              |        |                |    |     |              |     |    |     |          |       |                                                             | A propos de Kalisport  |
| 🚓 Organigrammes                  | ŧм             | Ion calen    | drier  |                |    |     |              |     |    |     |          | ନ ଭ   | 🍰 Saison 2023-2024                                          |                        |
| Trombinoscope                    | <              | >            |        |                |    |     | Juillet 2023 |     |    |     | Mois Ser | naine | Nous vous offrons la possibilité de vous inscrire en ligne. |                        |
| COMMUNICATION                    |                | Lun          |        | Mar            | м  | Mer | Jeu          | Ven |    | Sam | Dim      |       | Se pré-inscrire ->                                          |                        |
| Articles                         | ti INS         | CRIPTION 200 | 20     | 3              | 27 | 28  | - 29         |     | 30 |     | 1        | 2     |                                                             |                        |
| Mewsletters                      |                |              |        |                |    |     |              |     |    |     |          |       | Actualités Kalisport                                        | ه                      |
| Partage de documents             |                |              |        |                |    |     |              |     |    |     |          |       | L'offre Kalisport s'enrichit pour mieux vous servir         |                        |
|                                  |                |              |        |                | 4  | E   |              |     | 7  |     |          | 0     | Nouvelles fonctionnalités pour la gestion de vos au         | thérents               |
|                                  |                | CRIPTION 200 | 23-224 | 3              | 4  | c.  | 0            |     | /  |     | 8        | 9     | 🞏 Kalisport recrute                                         | 1 offre en cours       |
|                                  |                |              |        |                |    |     |              |     |    |     |          |       | v.1.2.47 21/06/2023                                         | En savoir plus         |
|                                  |                |              |        |                |    |     |              |     |    |     |          |       |                                                             |                        |
|                                  | <b>10</b> 10/5 | CRIPTION 202 | 1(     | )              | 11 | 12  | 13           |     | 14 | 1   | 5        | 16    |                                                             |                        |
|                                  |                | 1011 200     |        |                |    |     |              |     |    |     |          |       |                                                             |                        |
|                                  |                |              |        |                |    |     |              |     |    |     |          |       |                                                             |                        |

## Puis aller dans « Démarrer une pré-inscription »

| Tarif selon catégorie                                                                |                       |                    |        |        | 2023-2024 |
|--------------------------------------------------------------------------------------|-----------------------|--------------------|--------|--------|-----------|
| Catégoria                                                                            | Année/s) de naiseance | Nombre de places * |        |        | Dela      |
| Categorie                                                                            | Annee(s) de naissance | Total              | Hommes | Femmes | FIIA      |
| Inscription Adultes "non Majolant"                                                   | 2005 et avant         |                    |        |        | 110,00€   |
| Inscription Adultes Majolant                                                         | 2005 et avant         | 98                 |        |        | 100,00€   |
| Inscription Enfants                                                                  | 2006 et aprés         | 58                 |        |        | 100,00€   |
| Inscription Dirigeant                                                                |                       | 7                  |        |        | 35,00€    |
| * Si le nombre de clares est vide, cela sincifie cu'il n'y a nas de limite d'accuell |                       |                    |        |        |           |
| Démarrer une pré-inscription →                                                       |                       |                    |        |        |           |

Compléter tous les champs obligatoires (ils possèdent un astérisque et apparaissent en rose).

| Introduction Renseignements                                                                                                    | 2<br>Fichiers | 3<br>Récapitulatif | (4)<br>Palement                              |
|----------------------------------------------------------------------------------------------------|---------------|--------------------|----------------------------------------------|
| Identité                                                                                                    |               |                    |                                              |
| Nom*                                                                                                    | Prénom *      |                    |                                              |
| Jean-François                                                                                                    | TEST          |                    |                                              |
| Sava *                                                                                                    |               |                    |                                              |
| Masculin                                                                                                    |               |                    | ~                                            |
| Vetienellé                                                                                                    |               |                    |                                              |
| Nationality                                                                                                    |               |                    | <b>*</b>                                     |
| Date de actioners à                                                                                                    |               |                    |                                              |
| the of the state of the state o |               |                    |                                              |
| Marrielle skote de Padh fanne                                                                                                    |               |                    |                                              |
| Choisir un fichier Aucun fichier choisi                                                                                                    |               |                    |                                              |
| Dimensions recommandées : 300 x 300px   Taille maximale du fichier : 5MB                                                                                                    |               |                    |                                              |
| Cette printo peur eue aniciree sur la norie de regolpe.                                                                                                    |               |                    |                                              |
| Coordonnées                                                                                                    |               |                    |                                              |
|                                                                                                    |               |                    |                                              |
| Adresse postale                                                                                                    |               |                    |                                              |
|                                                                                                    |               |                    |                                              |
| Code postal "                                                                                                    |               |                    |                                              |
| Adverse constant                                                                                                    |               |                    |                                              |
| Adresse e-mail 1                                                                                                    |               |                    | *                                            |
|                                                                                                    |               |                    |                                              |
| C Adresse e-mail 2                                                                                                    |               |                    | *                                            |
| Adresse e-mail 3                                                                                                    |               |                    | ~                                            |
| Interctub (Tubb)*<br>Souhalts-cove surfaces aux intercubis (TUBA)<br>© Oul Non<br>Chokd ucréneaux*<br>Jeud (20165-22h15) : Jeu libre<br>Un adhierent experisinscre que sur un seul créneaux + samedi matin gymnase. Evantse Galois<br>9H-124<br>Etes-vous interessés par une entrainement le mercredi?*<br>Les entainements seroit disjensiés par une entraineur exisience au cub<br>© Oul Non<br>Ved to LCUB<br>Seriac-vous riteressé por rejorder le bureau du Majodant?<br>Oul © Non<br>Avez-vous des suggestions?*<br>NON                                                                                                    |               |                    |                                              |
| Informations complémentaires                                                                                                    |               |                    |                                              |
| Profession                                                                                                    |               |                    |                                              |
|                                                                                                    |               |                    |                                              |
| Communication                                                                                                    |               |                    |                                              |
|                                                                                                    |               |                    |                                              |
| J'autorise le club à utiliser mon image *                                                                                                    |               |                    |                                              |
| Je ne souhaite pas être visible sur le site internet du club                                                                                                    |               |                    |                                              |
|                                                                                                    |               |                    |                                              |
| Jaccepte le règlement intérieur du club *                                                                                                    |               |                    |                                              |
| J'accepte l'utilisation de mes données personnelles à des fins de validation et de suivi de mon adhésion *                                                                                                    |               |                    |                                              |
|                                                                                                    |               |                    |                                              |
|                                                                                                    |               |                    | Les champs marqués d'un * sont obligatoires. |
| ← Retour à l'introduction                                                                                                    |               | Etape suivante ->  |                                              |
|                                                                                                    |               | Eupo variante 7    |                                              |

Une fois les champs complétés, allez dans « étape suivante ».

b. Mettre les documents obligatoires : plusieurs documents sont proposés en téléchargement. En fonction de votre catégorie « adultes » ou « mineurs », il convient de télécharger les documents adéquats, de les renseigner et de les joindre à votre préinscription en ligne.

**Pour les adultes** : il faudra fournir l'attestation liée au questionnaire de santé « adulte » dument renseignée et signée. Dans le cas où vous répondez par « oui » à l'une des questions du questionnaire de santé, il faudra fournir un certificat médical.

Pour les mineurs : deux documents sont obligatoires :

- Il faut fournir l'attestation liée au questionnaire de santé « mineur » dument renseignée et signée. Dans le cas où vous répondez par « oui » à l'une des questions du questionnaire de santé, il faudra fournir un certificat médical.
- Il faut également fournir l'autorisation parentale.

| Ajouter une pré-inscription                               |                                    |               |                    |                                              |
|-----------------------------------------------------------|------------------------------------|---------------|--------------------|----------------------------------------------|
| Tableau de bord > Mon profil > Mes adhésions > Ajouter un | ne pré-inscription                 |               |                    | A propos de Kalisport                        |
| Introduction                                              | Renseignements                     | 2<br>Fichiers | 3<br>Récapitulatif | 4<br>Paiement                                |
| Documents à télécharger                                   |                                    |               |                    |                                              |
| Reglement Interieur                                       |                                    |               |                    |                                              |
| Attestation du questionnaire de santé "Adulte"            |                                    |               |                    |                                              |
| Questionnaire de santé "Adulte"                           |                                    |               |                    |                                              |
| Autorisation parentale "Mineur"                           |                                    |               |                    |                                              |
| Duestionnaire de santé "Mineur"                           |                                    |               |                    |                                              |
| Attestation du questionnaire de santé "Mineur"            |                                    |               |                    |                                              |
| Fichiers associés à ma pré-inscription                    |                                    |               |                    |                                              |
| Sélect. fichiers Aucun fichier choisi                     |                                    |               |                    |                                              |
| Taille maximale du fichier : 10MB   Vous pouvez ajouter   | r plusieurs fichiers simultanément |               |                    |                                              |
| QUESTIONNAIRE ADULTE                                      | 1                                  |               |                    | ۹ =                                          |
| bcm69- xisx                                               |                                    |               |                    | <b>ū</b> 1                                   |
|                                                           |                                    |               |                    |                                              |
|                                                           |                                    |               |                    | Les champs marqués d'un * sont obligatoires. |
|                                                           | ← Etape précèdente                 |               | Etape suivante 🔶   |                                              |

Une fois tous les documents nécessaires remplis et ajoutés à la pré-inscription, vous pouvez passer à l'étape suivante.

La pré-inscription doit être validée par un membre du bureau pour que vous puissiez passer à l'étape du règlement. Veillez donc bien à fournir tous les documents nécessaires, à défaut de quoi nous ne pourrons valider votre pré-inscription et donc garantir votre place.

Une fois la pré-inscription validée, vous recevrez un message vous permettant de procéder au règlement.

c. Paiement

Un récapitulatif s'affiche, nous vous conseillons de bien vérifier les informations renseignées. Si tout est correct, vous pouvez cliquer sur « payer ma pré-inscription ».

| Introduction                                                                                                    | Renseignements   | 2<br>Fichiers | 3<br>Récapitulatif       | 4<br>Palement                               |
|----------------------------------------------------------------------------------------------------|------------------|---------------|--------------------------|---------------------------------------------|
| tenseignements                                                                                                    |                  |               |                          | /                                           |
| EAN-FRANCOIS Test<br>taxuulin - Neike 01/07/1500<br>0 Rue Paul F<br>3330 MEYZIEU<br>noopgone@gmail.com - Adhérent (Perso)<br>6 12 89 09 89 - Adhérent (Perso) |                  |               |                          |                                             |
| ichiers                                                                                                    |                  |               |                          | 1                                           |
| ichler                                                                                                    |                  |               |                          |                                             |
| UESTIONNAIRE ADULTE<br>1999-xilax                                                                                                    |                  |               |                          | ٩                                           |
| Cotisation                                                                                                    |                  |               |                          |                                             |
| ibellé                                                                                                    |                  |               |                          | Montant                                     |
| Datégorie : Inscription Adultes "non Majolant"                                                                                                    |                  |               |                          | 110,00 €                                    |
| Montant total à payer                                                                                                    |                  |               |                          | 110,00 €                                    |
| Commentaire                                                                                                    |                  |               |                          |                                             |
|                                                                                                    |                  |               |                          |                                             |
| Si vous voulez nous laisser un message à propos de votre inscript                                                                                             | on               |               |                          |                                             |
|                                                                                                    |                  |               |                          |                                             |
|                                                                                                    |                  |               |                          | Los chomos moravás d'un * sost obligatoiros |
| ÷                                                                                                    | Etape précédente |               | Payer ma pré-inscription | on                                          |

Le règlement se fait uniquement par virement bancaire : il vous est demandé de renseigner votre IBAN ainsi que vos coordonnées personnelles.

| Ville *                                  |
|------------------------------------------|
| Ville du propriétaire du compte bancaire |
|                                          |
|                                          |
|                                          |
| *                                        |
|                                          |